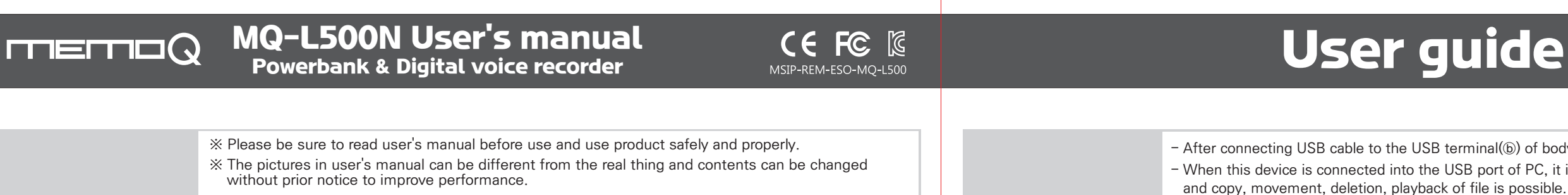

### - Do not leave product alone in high temperature more than 40 degrees or direct sunlight for a long period of time. - To use product with other devices, check the compatibility each other first.

**Cautions in use** 

- We are not responsible for the loss of recordings caused by misuse, after-sale service, others. - We are not responsible for the damage caused by the use of product and for the third party's claim for compensation.

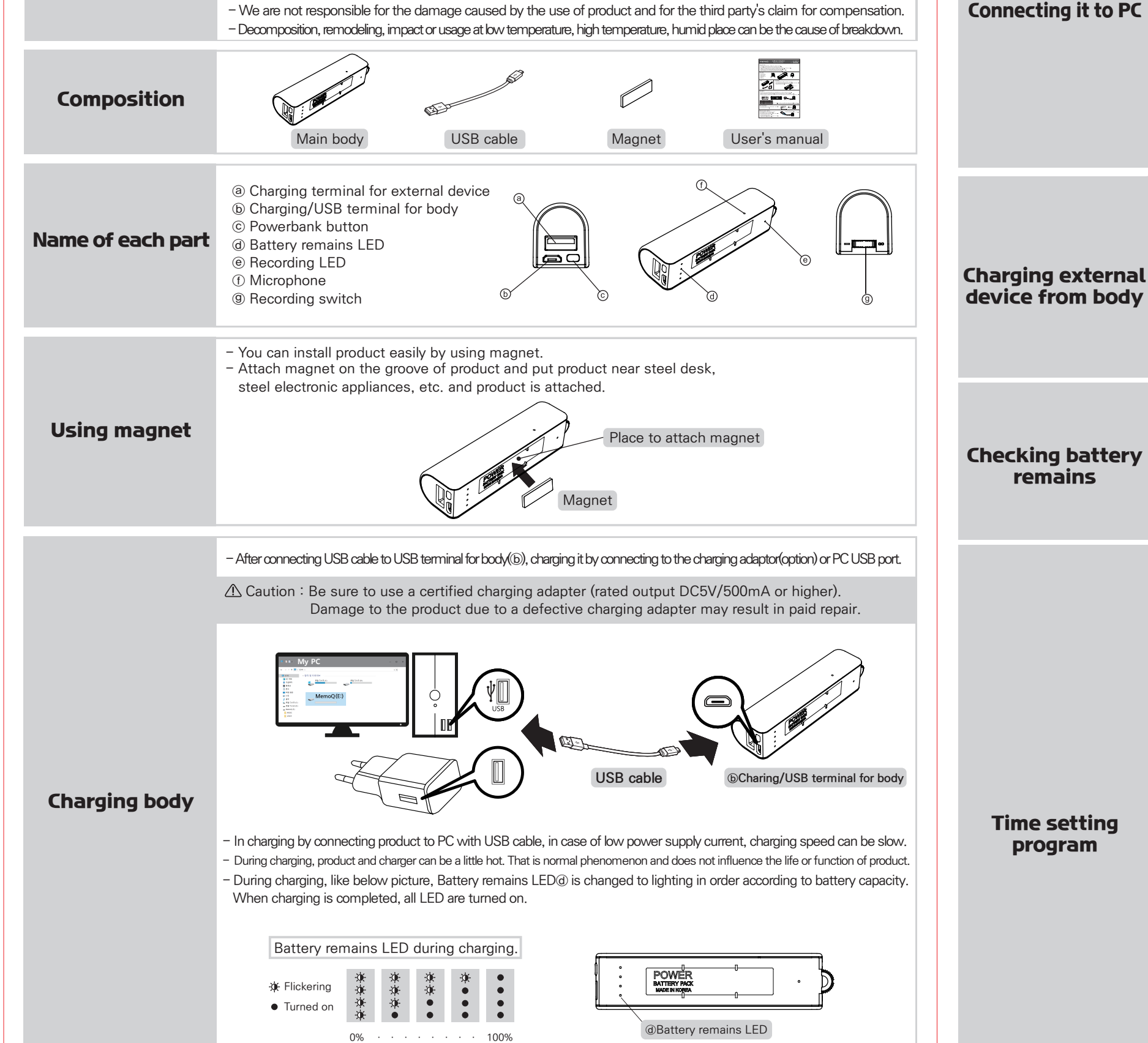

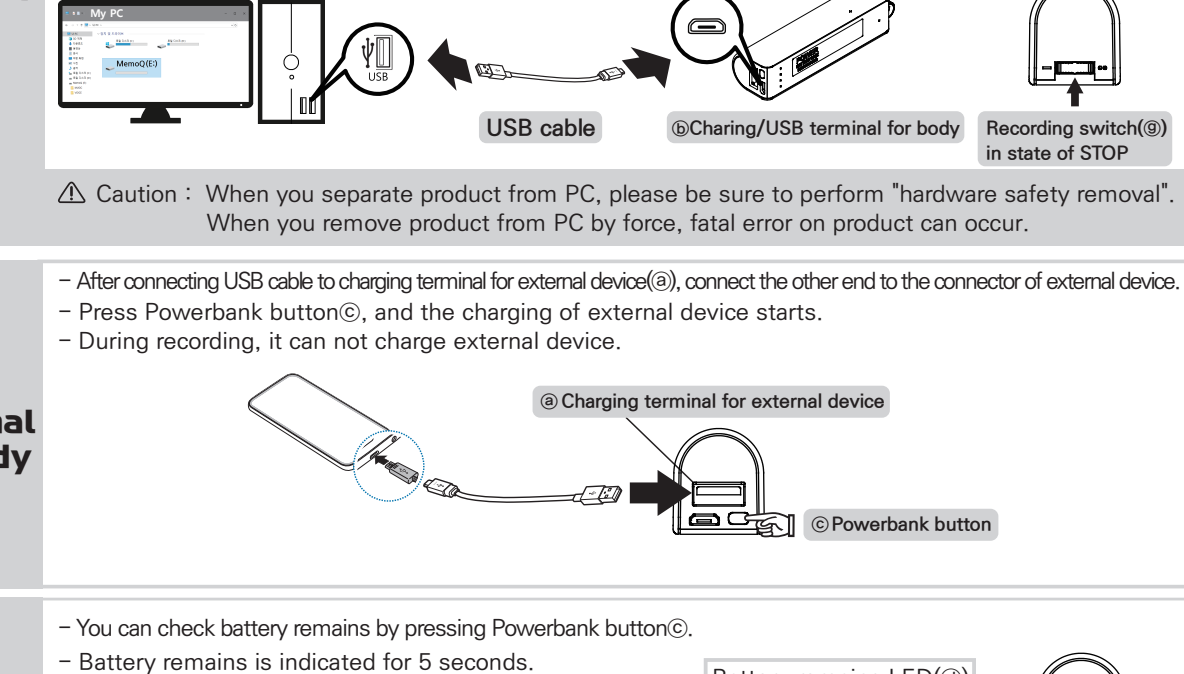

- If the remaining battery is low, charge it before use.
- **Checking battery** remains

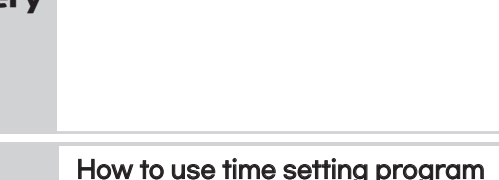

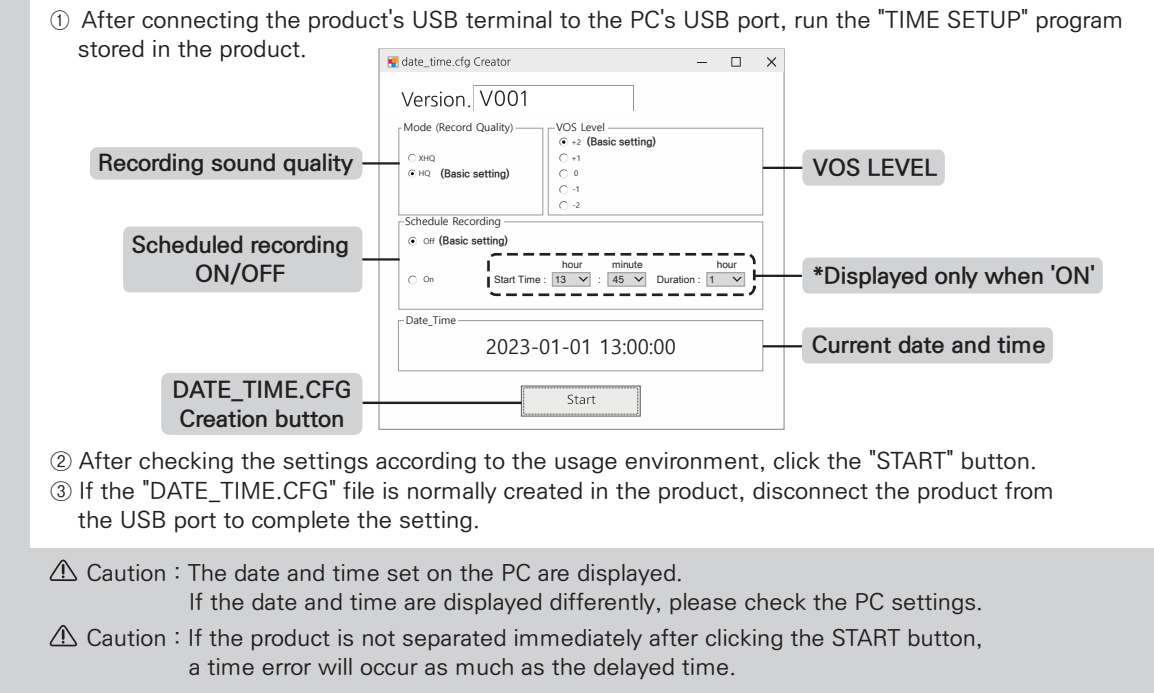

- the setting will not be completed.

# **User guide**

- After connecting USB cable to the USB terminal()) of body, connect the other end to the USB port of PC. - When this device is connected into the USB port of PC, it is recognized as a "Removable disk (MEMOQ)",

△ Caution : To connect it to PC, keep recording switch((9)) in the state of STOP

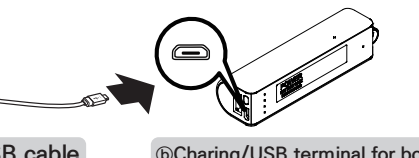

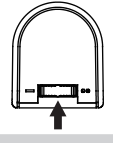

Recording switch(9) in state of STOP

Battery remains LED(@) ★ Flickering jan Turned on 5%under 10% 30% 60% 100% © Powerbank button

△ Caution : If the product is not separated from the PC after clicking the START button,

△ Caution : Time setting program only works on Window OS. (Doesn't work on macOS)

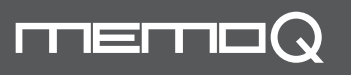

### MQ-L500N User's manual Powerbank & Digital voice recorder

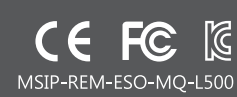

## How to record

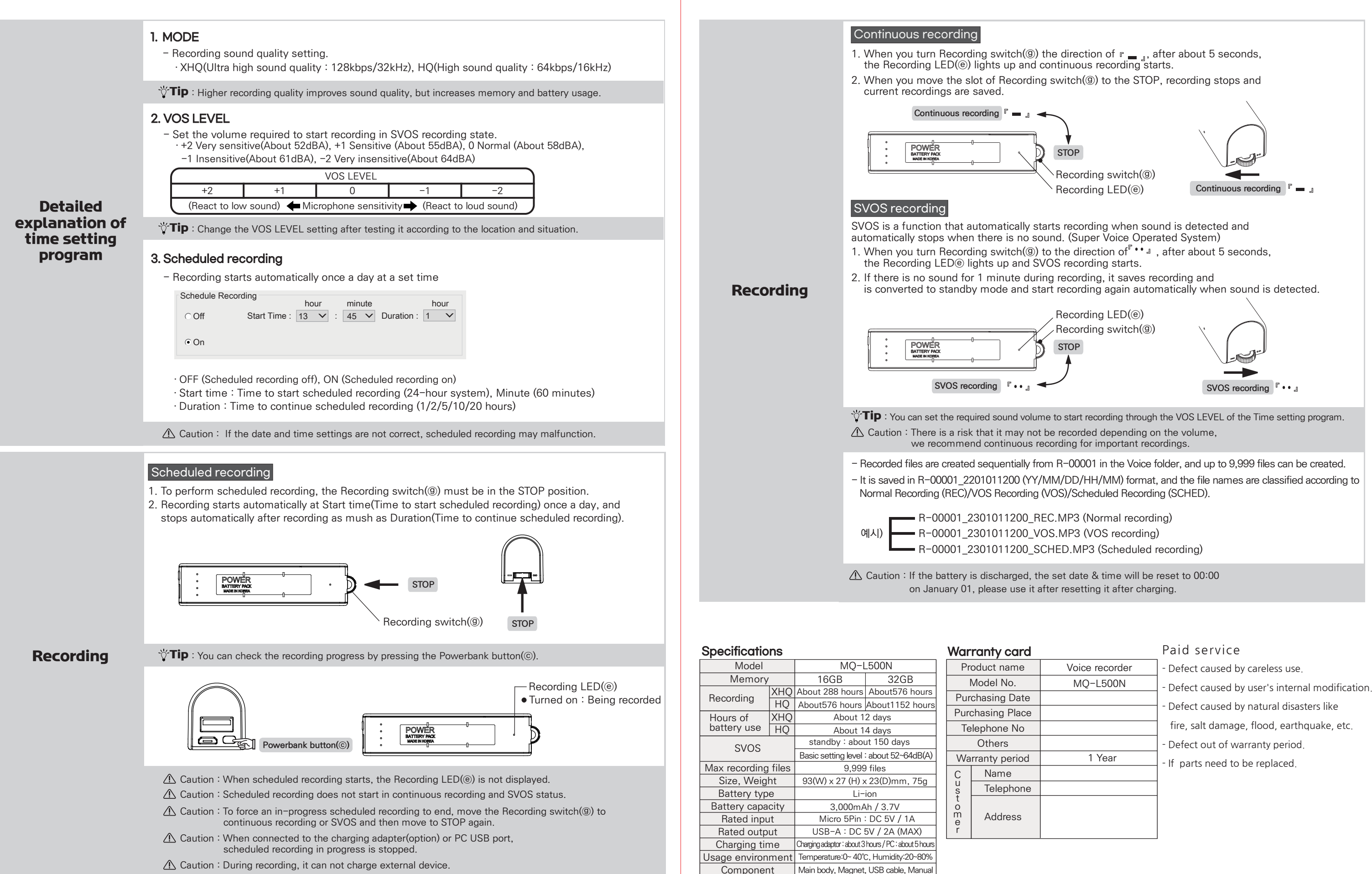

| Voice recorder |
|----------------|
| MQ-L500N       |
|                |
|                |
|                |
|                |
| 1 Year         |
|                |
|                |
|                |
|                |
|                |